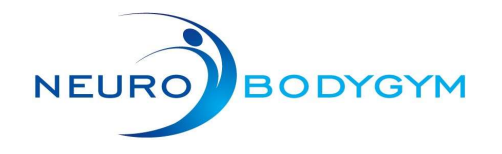

## Start Trainings Modus

01

02

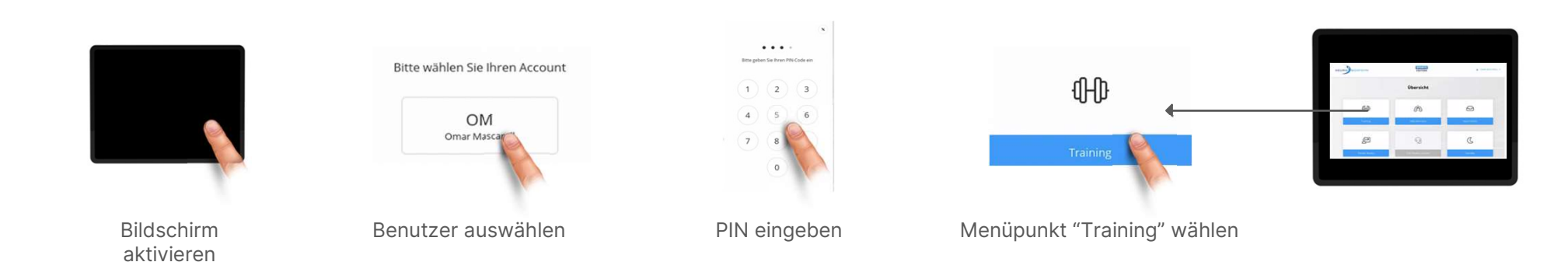

### Training auswählen und starten

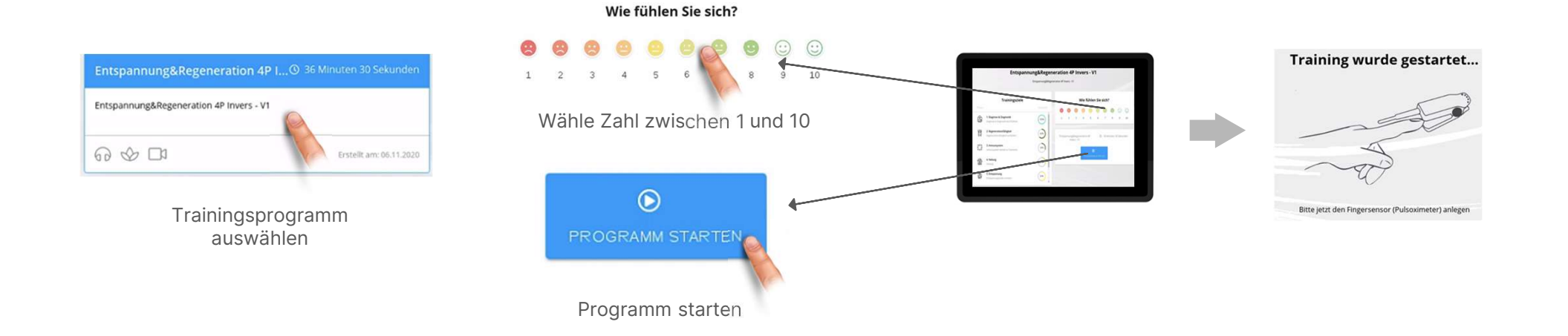

NeuroBodyTech GmbH - Handelsregistereintrag: AG München HRB 241499, Geschäftsführer: Martin Rusam, USt-IdNr: DE320815970 Hotline / Support: eMail: support@neurobodytech.com

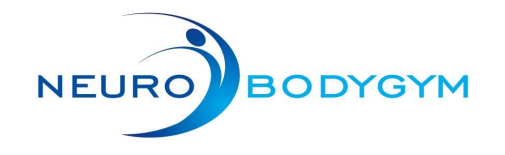

### Während des Trainings

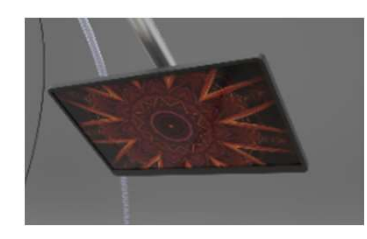

Es gibt nichts zu tun, relax and enjoy

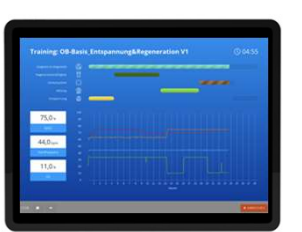

#### Mit "Abbrechen" können Sie jederzeit das Training beenden

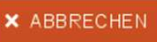

Der Control Monitor Zeigt die aktuelle Stimulation sowie einige Biowerte. Diese müssen nicht beachtet werden und stehen auch nach dem Training zur Ansicht zur Verfügung.

### Training beenden

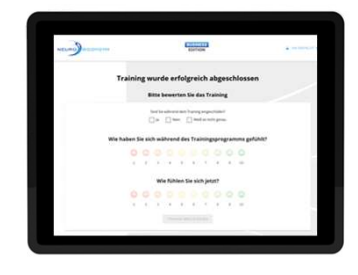

Um das Training zu übermitteln bitte die Fragen beantworten Sind Sie während dem Training eingeschlafen?

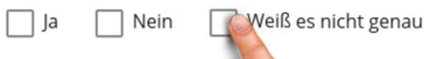

Did you fall asleep while training (yes / no / not sure)

Wie haben Sie sich während des Trainingsprogramms gefühlt?

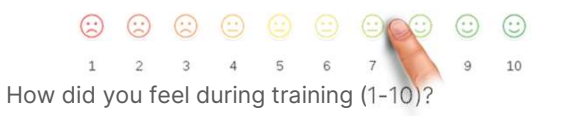

#### Wie fühlen Sie sich jetzt?

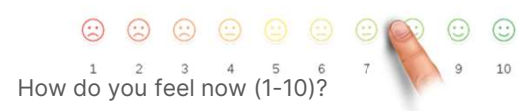

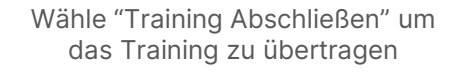

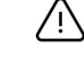

Wähle nun "Standby" unten rechts um dich auszuloggen

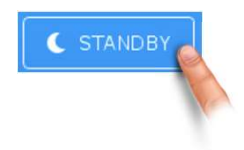

NeuroBodyTech GmbH - Handelsregistereintrag: AG München HRB 241499, Geschäftsführer: Martin Rusam, USt-IdNr: DE320815970 Hotline / Support: eMail: support@neurobodytech.com

 $(\mathbf{i})$ 

03

04

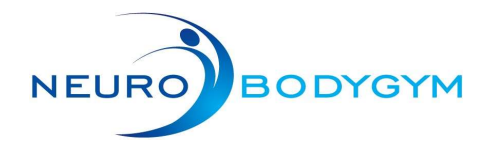

# **Quickstart Wlan Einrichtung**

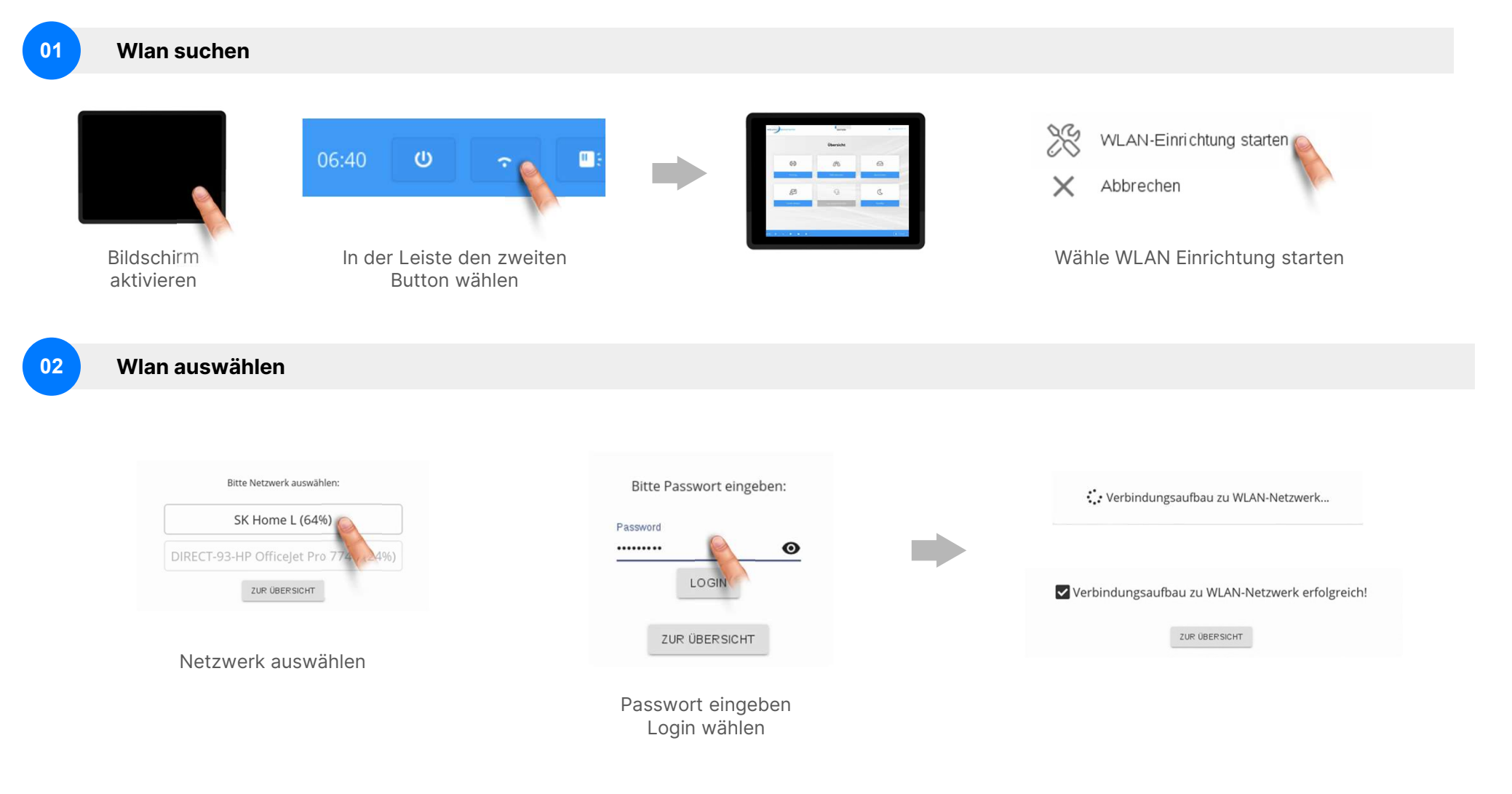

NeuroBodyTech GmbH - Handelsregistereintrag: AG München HRB 241499, Geschäftsführer: Martin Rusam, USt-IdNr: DE320815970 Hotline / Support: eMail: support@neurobodytech.com

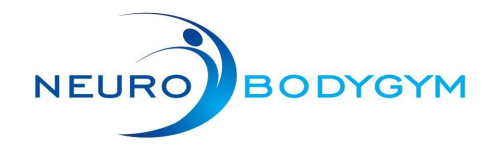

## **Weitere Funktionen**

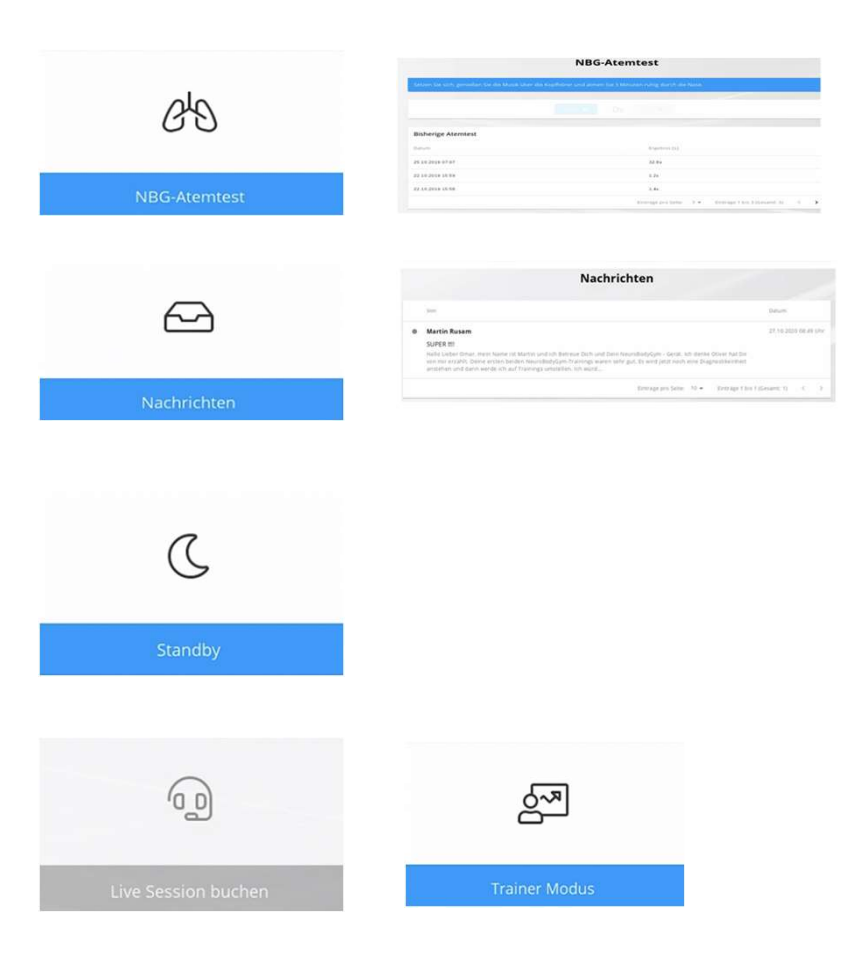

#### **NBG-Atemtest**

Ermöglicht das Erfassen der Atemkapazität durch einen Luftanhaltetest

### Nachrichten

Persönliche Mitteilungen und Informationen

### Standby

Schaltet den Monitor aus und ermöglicht dem Gerät Hintergrundaktualisierungen (empfohlene Option nach dem Training)

**Live Sessions und Trainer Modus** Verfügbar nur nach Absprache mit NeuroBodyTech Personal

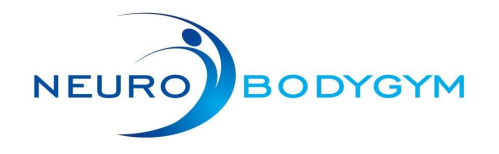

# **Erklärung Statusleiste**

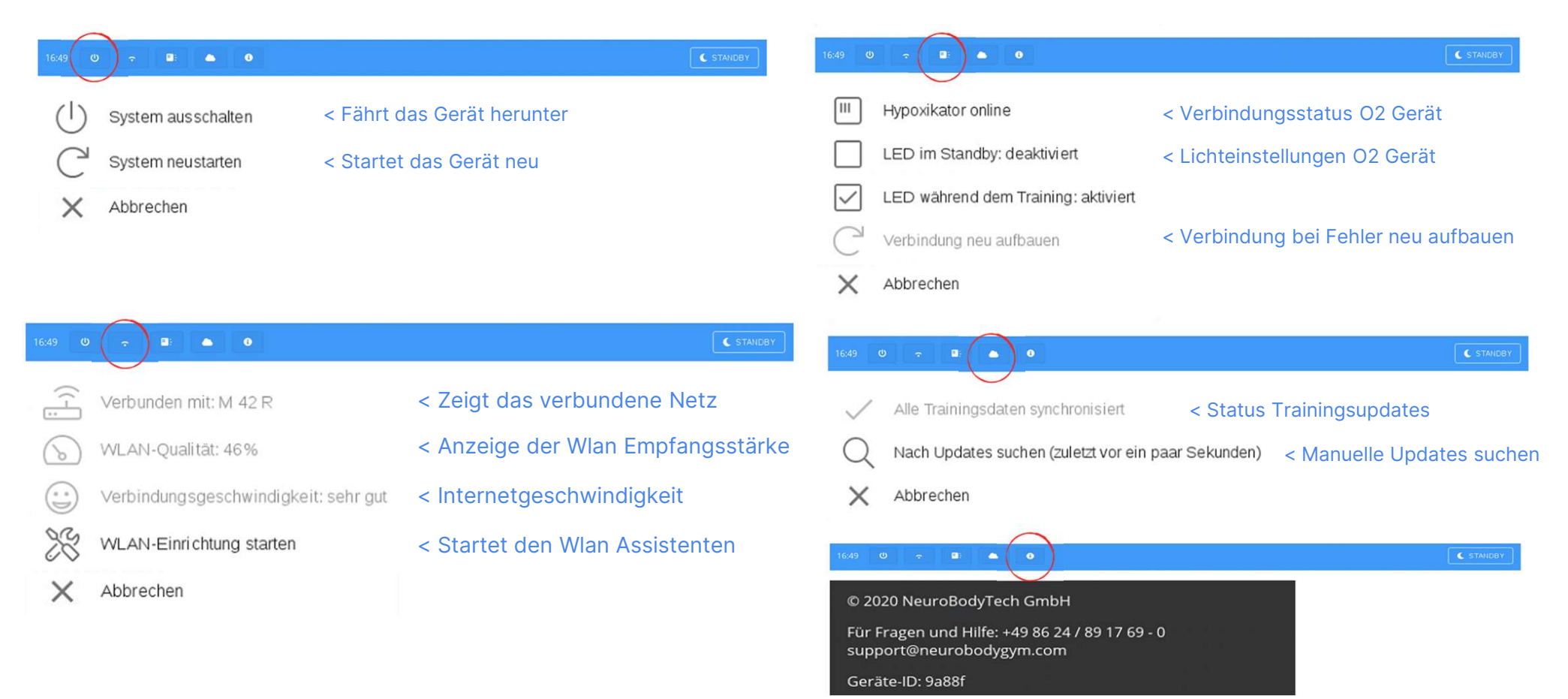

Geräte-ID und Softwareversionen